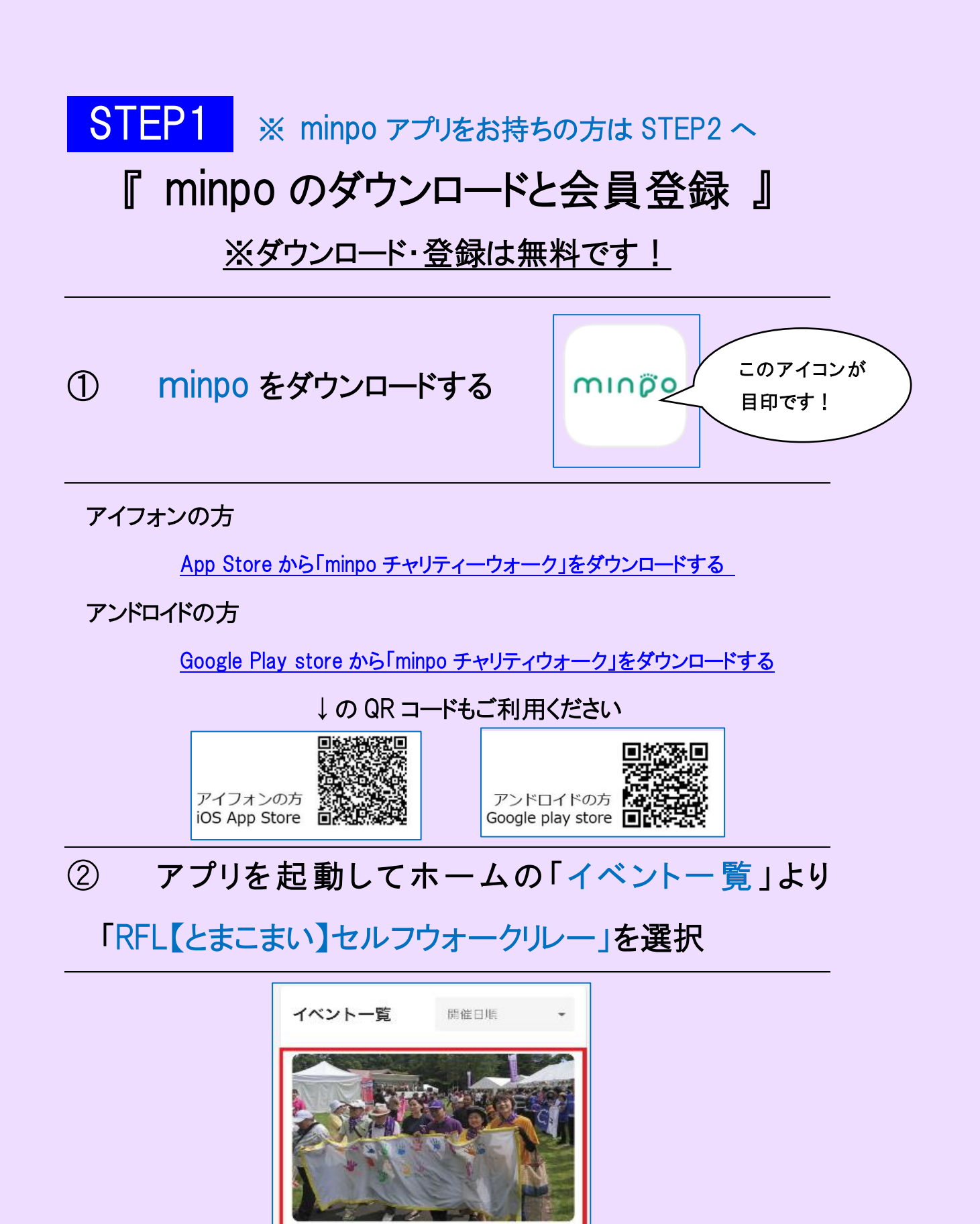

0/10,000,000**#** 

## ③ イベント詳細ページ下部より「イベントに参加する」を

## タップして「新規登録」を選択

| ● 現在の歩数<br>の歩<br>(平:90歩)<br>参加人数 あなたの歩数<br>2人 0歩 |         | ・10,000,000<br>・<br>続けるには<br>minpo<br>のアカウントが必要です。 |   |
|--------------------------------------------------|---------|----------------------------------------------------|---|
| イベントに参加する<br>☆                                   |         | 新規登録<br>ログイン                                       |   |
| <ul><li>④ 必要事項を入</li></ul>                       | カして「新規会 | 登録する」ボタンをタッフ                                       | ſ |

## ※ 入力間違いにご注意ください!!

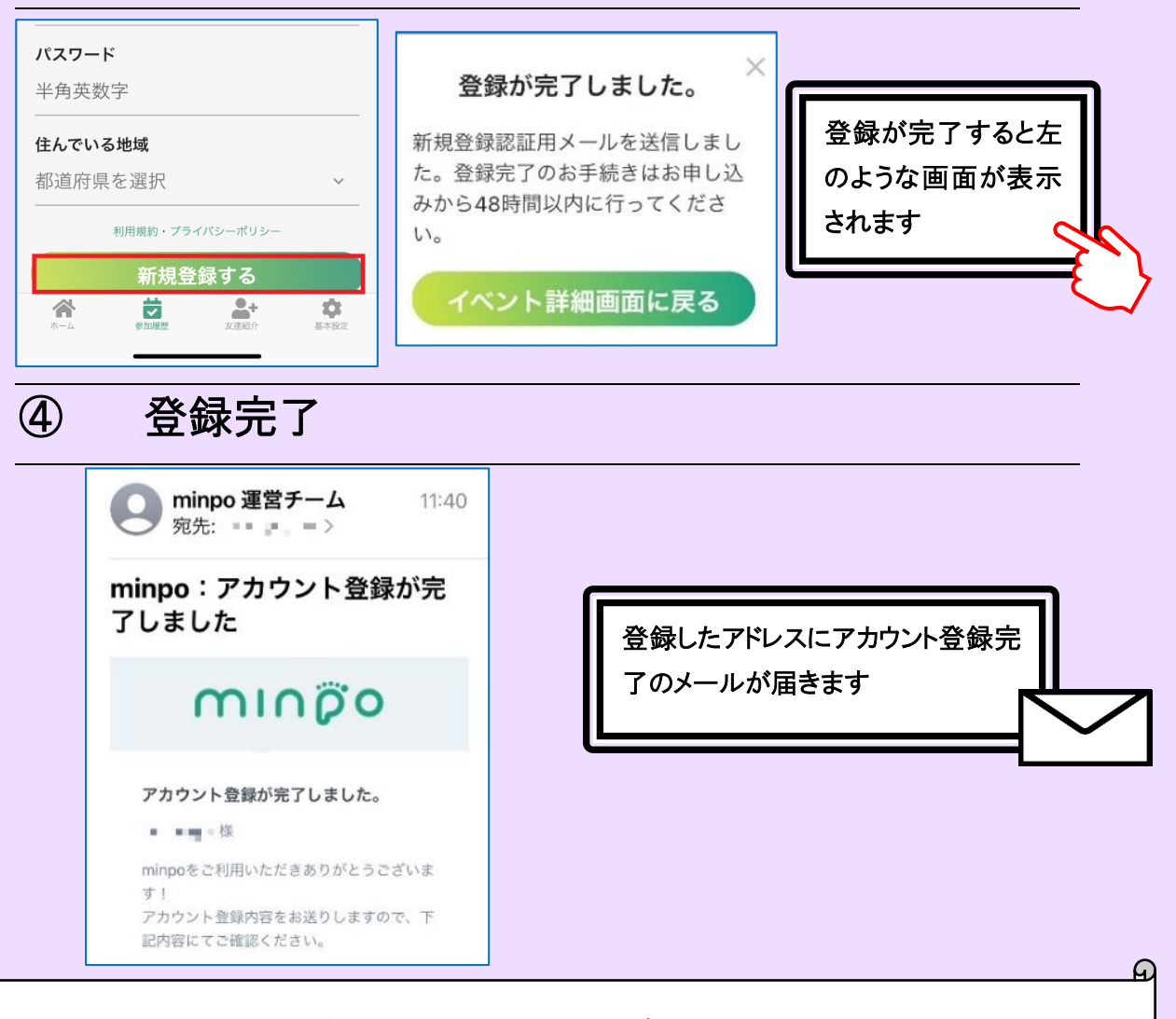

## 引き続き STEP2 へ進んでください